## Смена пароля через веб-интерфейс почты OWA

- 1. Перейдите по ссылке <u>https://mail.magnit.ru/owa/</u>
- 2. Нажмите на кнопку с шестеренкой и выберите «Параметры»

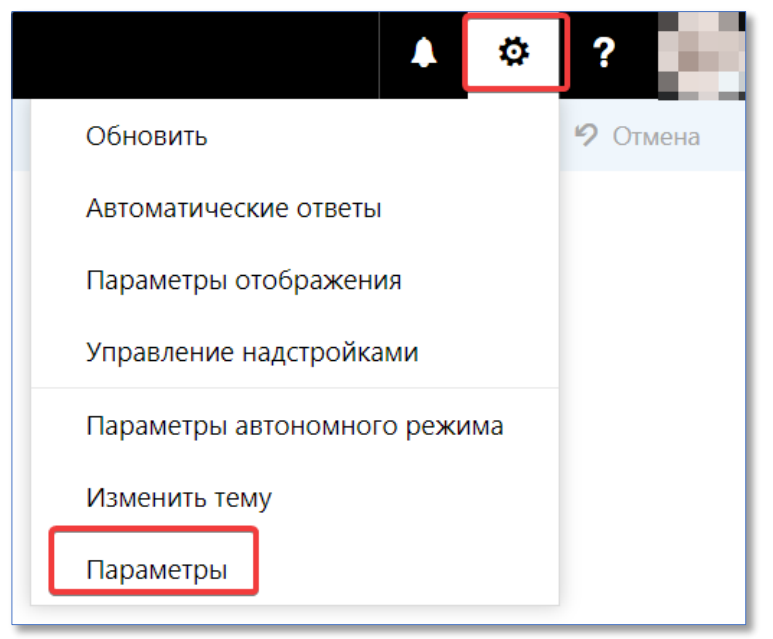

3. В окне «Параметры» перейдите на вкладку «**Общее**» → «**Моя учетная запись**» → «**Изменить пароль**»

| 🕞 Параметры                                                                       |                         |                   |
|-----------------------------------------------------------------------------------|-------------------------|-------------------|
| Ярлыки                                                                            | 🖬 Сохранить 🗙 Отменить  |                   |
| Моя учетная запись 2<br>Изменение темы<br>Геуппы рассыяки                         | Моя учетная запись      |                   |
| Сочетания клавиш<br>Управление надстройками<br>Мобильные устройства               | e .                     |                   |
| Параметры автономного режима                                                      | Имя                     | Улица             |
| Параметры специальных возможностей<br>Облегченная версия<br>Регион и часовой пояс | Инициалы                |                   |
| Обмен текстовыми сообщениями<br>• Почта                                           |                         | Город             |
| календарь                                                                         | Фамилия                 | Область, край     |
|                                                                                   | Отображаемое имя *      |                   |
|                                                                                   | Адрес электронной почты | Почтовый индекс   |
|                                                                                   | D-6                     | Страна или регион |
|                                                                                   |                         | Офис              |
|                                                                                   | Факс                    |                   |
|                                                                                   | Домашний телефон        | Изменить пароль   |
|                                                                                   | Мобильный телефон       |                   |
|                                                                                   |                         |                   |

## 4. В окне «Изменение пароля» введите:

- а. Введите текущий пароль
- b. Введите новый пароль, пароль должен соответствовать требованиям
- с. Подтвердите новый пароль, введя его повторно

| 🗸 Сохранить                                                                                                    | 🗙 Отменить                                             |  |
|----------------------------------------------------------------------------------------------------|--------------------------------------------------------|--|
| Изменение                                                                                                    | пароля                                                 |  |
| Введите свой текущий                                                                                                    | пароль, затем новый и повторите его для подтверждения. |  |
| После сохранения может понадобиться заново ввести имя пользователя и пароль и<br>повторить вход. Вы получите уведомление, когда ваш пароль будет успешно<br>изменен. |                                                        |  |
| Адрес электронной по                                                                                                    | чты                                                    |  |
| Текущий пароль:                                                                                                    |                                                        |  |
| Новый пароль:                                                                                                    |                                                        |  |
| Подтверждение новог<br>пароля:                                                                                                    | °                                                      |  |
|                                                                                                    |                                                        |  |
|                                                                                                    |                                                        |  |

Внимание! Пароль должен соответствовать следующим требованиям:

## 1. Длина не менее 12 символов;

2. Буквенная часть пароля должна содержать как **строчные**, так и **прописные (заглавные)** буквы.

3. Базовые цифры (от 0 до 9) и специальные символы;

Не рекомендуется использовать спецсимволы ^ | . , а также наиболее распространенные замены, например, \$ на s, @ на a, 1 на l, 0 на o.

5. После того как все необходимые поля заполнены нажмите кнопку «Сохранить»